### Job Aid: Event - Request

## SAP Concur C

# How to create a request for an Event

This aid will show you how to create a request for an event in Concur.

#### This Job Aid assumes you are familiar with creating a request in Concur.

Screenshots are provided to use as visual guides for certain steps.

- 1. Click **Requests** at the top of the page.
- 2. Click the Create New Request tile.
- 3. Fill in the fields listed below:
  - **Request Type** \*UMD Event Request •
  - Event Name Use a unique name that can easily be recognizable in the future
  - Event Start Date
  - Event End Date
  - **Event Purpose** •
  - Event Location
  - **Event Venue** •
  - Location Type
  - Campus •
  - **KFS Account Number**
- 4. Click Create at the bottom-right.
- 5. Click Add under Expected Expenses
  - Expense Type list Search for and select an expected expense for the trip (Ex. Airfare)
  - After you choose an expense:
    - Amount Estimate the cost for the expense
  - Click Save

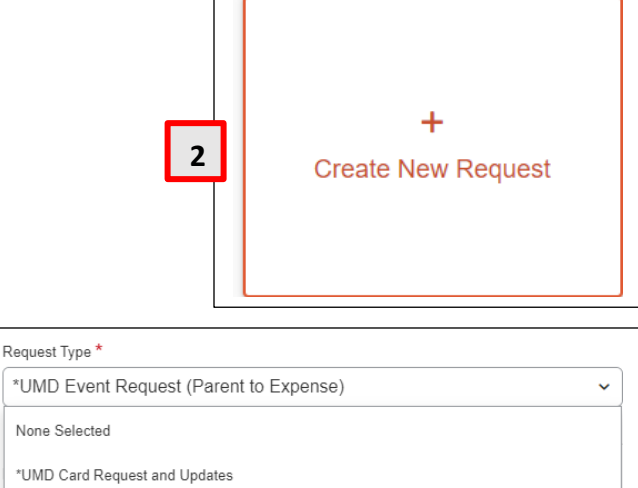

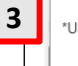

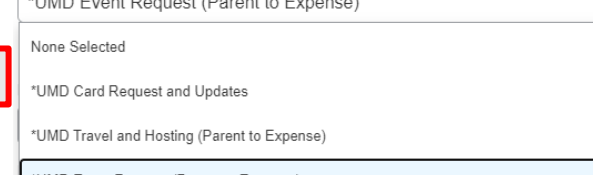

### \*UMD Event Request (Parent to Expense)

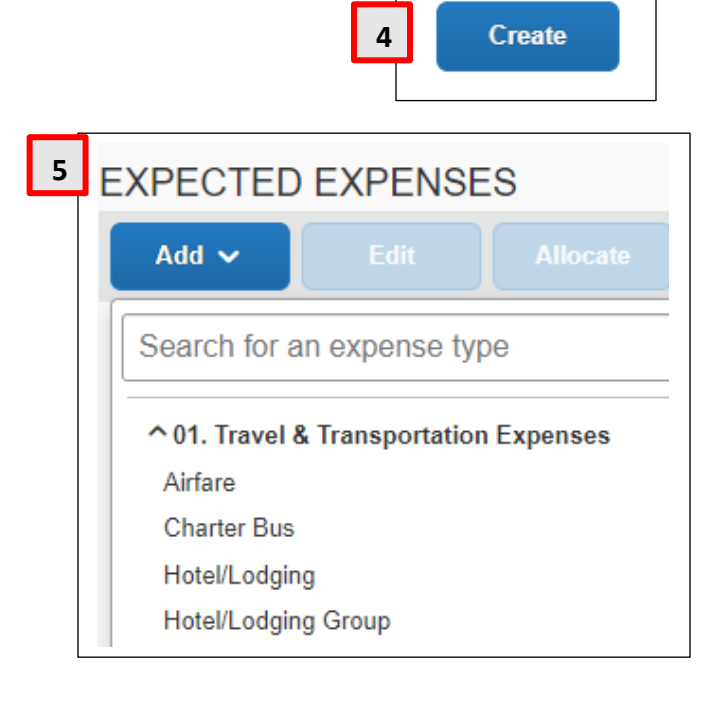

6. Repeat Step 5 for each expected trip expense.

**7.** After adding all of the expected expenses for this trip, click **Submit Request** in the upper-right corner.

8. Review the confirmation/acceptance statement and click Accept & Continue.

• This request has now entered workflow for approvals.

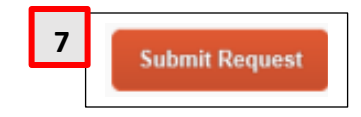